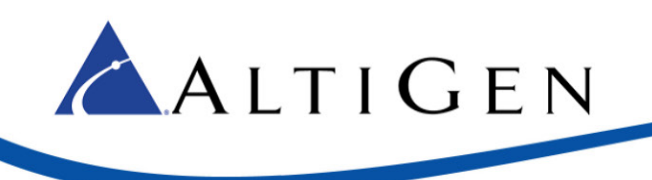

MAX Communication Server Release 7.5

> TelePacific SIP Trunk Configuration Guide

April 14, 2015

Intended audience: AltiGen Authorized Partners

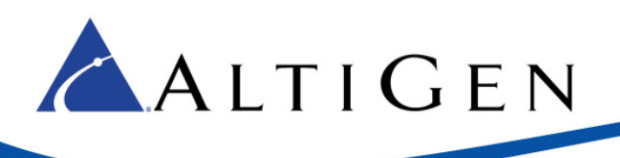

# **About This Guide**

This guide is provided for AltiGen Partners who are provisioning TelePacific SIP Trunks for customers for MaxCS 7.5.

### Requirements

• You must be running MaxCS Release 7.5.

# **Create a New Codec Profile**

Configure a Codec Profile for the TelePacific SIP trunks in Enterprise Manager.

- 1. In MAXCS Administrator, select **VoIP** > **Enterprise Network Manager**.
- 2. Click the **Codec** button on the Quick Launch bar (this is different from the IP Codec tab).
- 3. Create a new profile; click **Add** and create a profile with the following parameters:
  - For the name, enter Telepacific SIP Trunks
  - Set the *Selected Codec* to use **G.711 Mu-Law** first and **G.729** second (use the **Add**, **Remove**, **Up**, and **Down** buttons as needed)
  - Set DTMF Delivery to RFC 2833
  - Set SIP Early Media to Enable
  - Set SIP Transport to UDP

| Name:           | Telepacific SIP Trunks |         |                 |  |
|-----------------|------------------------|---------|-----------------|--|
|                 | Selected Codec         |         | Available Codec |  |
|                 | G.729<br>G.729         | < Add   | G.711 A-Law     |  |
|                 |                        | Remove> | G.722           |  |
| Codec:          |                        |         |                 |  |
|                 |                        | 00      |                 |  |
|                 |                        | Down    |                 |  |
|                 |                        |         | Advanced        |  |
| DTMF Delivery   | RFC 2833               |         |                 |  |
| SIP Early Media | Enable                 |         |                 |  |
| SIP Transport   | UDP                    |         |                 |  |

4. Click **Advanced** and make sure that your settings match those in the next figure.

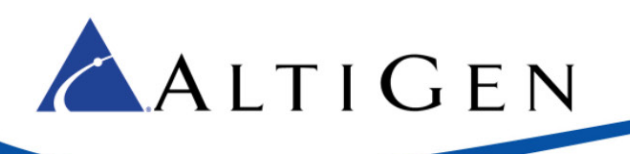

| vanced Setting             |         |                |     |                 |
|----------------------------|---------|----------------|-----|-----------------|
| tter Buffer Range          |         |                |     |                 |
| G.711 Jitter Buffer Range: | Min     | 10 <b>.</b> ms | Max | 100 <b>)</b> ms |
| G.722 Jitter Buffer Range: | Min     | 10 🏶 ms        | Max | 100 <b>)</b> ms |
| G.723 Jitter Buffer Range: | Min     | 30 🌒 ms        | Мах | 480 🌲 ms        |
| G.729 Jitter Buffer Range: | Min     | 10 🏶 ms        | Max | 480 🌲 ms        |
| TP Package Length          |         |                |     |                 |
| G.711 RTP Packet Leng      | th (ms) | 20             |     | •               |
|                            |         |                |     |                 |
| G.722 RTP Packet Leng      | th (ms) |                |     |                 |
| G 729 RTP Packet Leng      | th (ms) | 20             |     | -               |

# **Create a new SIP Trunk Profile**

Next, create a new SIP Trunk Profile.

- 1. In MaxCS Administrator select **Boards**. Double-click **SIPSP**, select **SIP Trunk > SIP Trunk Configuration** > **SIP Trunk Profile**.
- 2. Click Add. Name the new profile Telepacific SIP Trunks.

| rofiles                     | SIP Calling Number                                                                                                    |  |  |  |
|-----------------------------|----------------------------------------------------------------------------------------------------|--|--|--|
| Default<br>Skype SIP Trunks | SIP Protocol Field FROM Header                                                                                                    |  |  |  |
| Telepacific SIP Trunks      | Carrier can accept any number                                                                                                    |  |  |  |
|                             | C Carrier can only accept Calling Number with minimum gig dig                                                                                                    |  |  |  |
|                             | C Carrier can only accept assigned numbers as Calling Number                                                                                                    |  |  |  |
|                             | Calling Number can be accepted by Carrier                                                                                                    |  |  |  |
|                             | From To Add                                                                                                    |  |  |  |
|                             | Edit                                                                                                    |  |  |  |
|                             |                                                                                                    |  |  |  |
|                             | Use this as Calling Number if the Carrier<br>cannot accept configured numbers                                                                                                    |  |  |  |
|                             | Use this as Calling Number if the Carrier<br>cannot accept configured numbers                                                                                                    |  |  |  |
|                             | Use this as Calling Number if the Carrier<br>cannot accept configured numbers                                                                                                    |  |  |  |
|                             | Use this as Calling Number if the Carrier<br>cannot accept configured numbers                                                                                                    |  |  |  |
|                             | Use this as Calling Number if the Carrier<br>cannot accept configured numbers                                                                                                    |  |  |  |
|                             | Use this as Calling Number if the Carrier<br>cannot accept configured numbers<br>Send Caller Name Enable Standard Record-Route Header<br>Incoming DID Number field<br>© To Header C Request URI<br>Enable Fax Trunk Routing              |  |  |  |
|                             | Use this as Calling Number if the Carrier<br>cannot accept configured numbers<br>Send Caller Name Enable Standard Record-Route Header<br>Incoming DID Number field<br>To Header Request URI<br>Enable Fax Trunk Routing<br>Fax User Name |  |  |  |

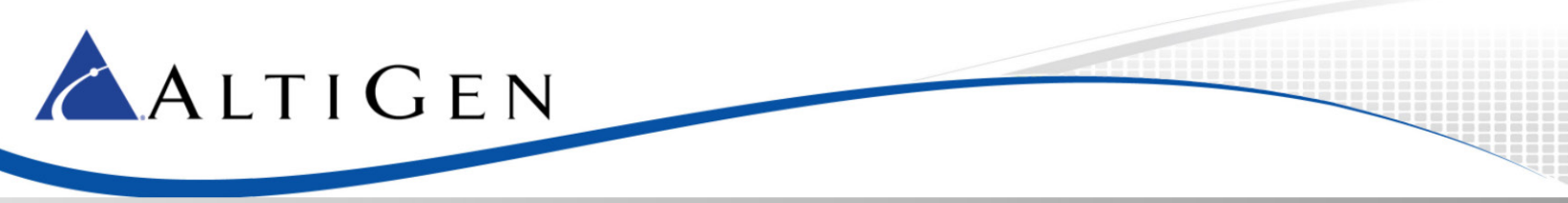

- 3. Modify the new SIP Trunk profile, specifying the following parameters, and click **OK**.
  - Set SIP Protocol Field to FROM Header
  - Select Carrier can accept any number
  - Select Send Caller Name
  - Set Incoming DID Number to **To Header**
  - Make sure that the Enable Fax Trunk Routing checkbox is not checked

#### **Configure Channels**

Configure channels to use the TelePacific SIP Trunk.

- 1. Select **Boards**. Double-click **SIPSP**, select **SIP Trunk > SIP Trunk Configuration**.
- 2. Select the first available SIP Trunk channel and click **Edit**.
- 3. Modify the parameters as follows, and click **Ok**.
  - For the SIP Server IP address, enter the IP address provided by TelePacific; this IP address is their SIP Trunk router
  - o For the User Name, enter the 10-digit billing telephone number of the SIP Trunk service
  - Leave the Password and Domain fields blank
  - o Set SIP Registration Period to **o** seconds
  - For the SIP Trunk Profile, select Telepacific SIP Trunks
  - Set the SIP Source Port and SIP Destination Port to 5060
  - Check the Enable Channel checkbox

| SIP Trunk - Id=5, Log | ical Channel Id=77 | × |
|-----------------------|--------------------|---|
|                       |                    |   |
| SIP Server IP Address | 192.168.20.239     |   |
| User Name             | 9492083799         |   |
| Password              |                    |   |
| Domain                |                    |   |
| SIP Register Period   | 0 Sec.             |   |
| SIP Trunk Profile     | Telepacific SIP 💌  |   |
| SIP Source Port       | 5060 💌             |   |
| SIP Destination Port  | 5060               |   |
| 🔽 Enable Channel      |                    |   |
|                       | OK Cancel          |   |

4. Select the first available SIP Trunk channel and click **Copy To...** 

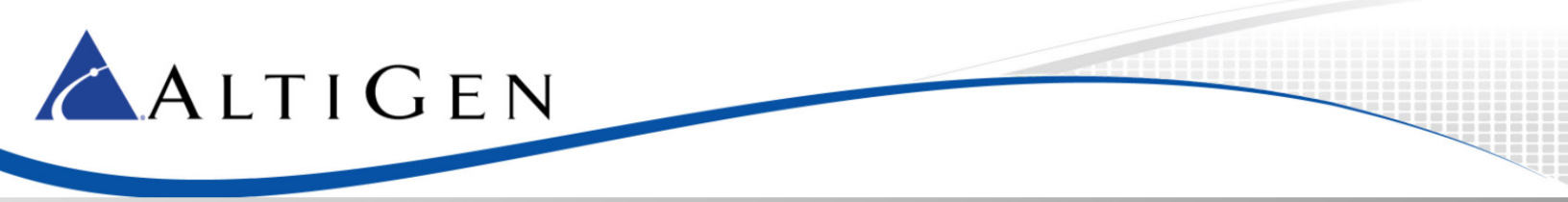

- 5. Select all SIP channels that will be used for TelePacific SIP Trunks, and click **Ok**.
- 6. Click **Trunk Group Configuration**. Select the SIP server with the IP address that you entered in step 3 in this section.
  - For SIP Server Name, enter Telepacific SIP Trunks
  - Clear the Enable SIP OPTIONS check box
- 7. Click Ok.

|               |                 | Str Hunk List                                                                                  | STD ODTIONS Chart                                                                                                    |
|---------------|-----------------|------------------------------------------------------------------------------------------------|----------------------------------------------------------------------------------------------------|
| IP Server     | Name            | ID Channel No                                                                                  | SIP OPTIONS Client                                                                                                    |
| 92.168.20.239 | Telepacific SIP | 0 72<br>1 73<br>2 74<br>3 75<br>4 76<br>5 77<br>6 78<br>7 79<br>8 80<br>9 81<br>10 82<br>11 83 | SIP Server Name<br>Telepacific SIP Trunks<br>Finable SIP OPTIONS<br>SIP OPTIONS Interval<br>30 seconds<br>Number of Retries<br>5 times<br>Retry Interval<br>2 seconds |

#### **Configure Inbound Routing**

Carriers send 10 digits as DNIS; configure your inbound routing rules accordingly.

#### **Test the SIP Trunks**

We recommend that you perform basic tests to confirm that the SIP Trunks are correctly configured; test inbound calls, outbound calls, and extension-to-extension calls.